### DNA dizisi nasıl elde ediliyor?

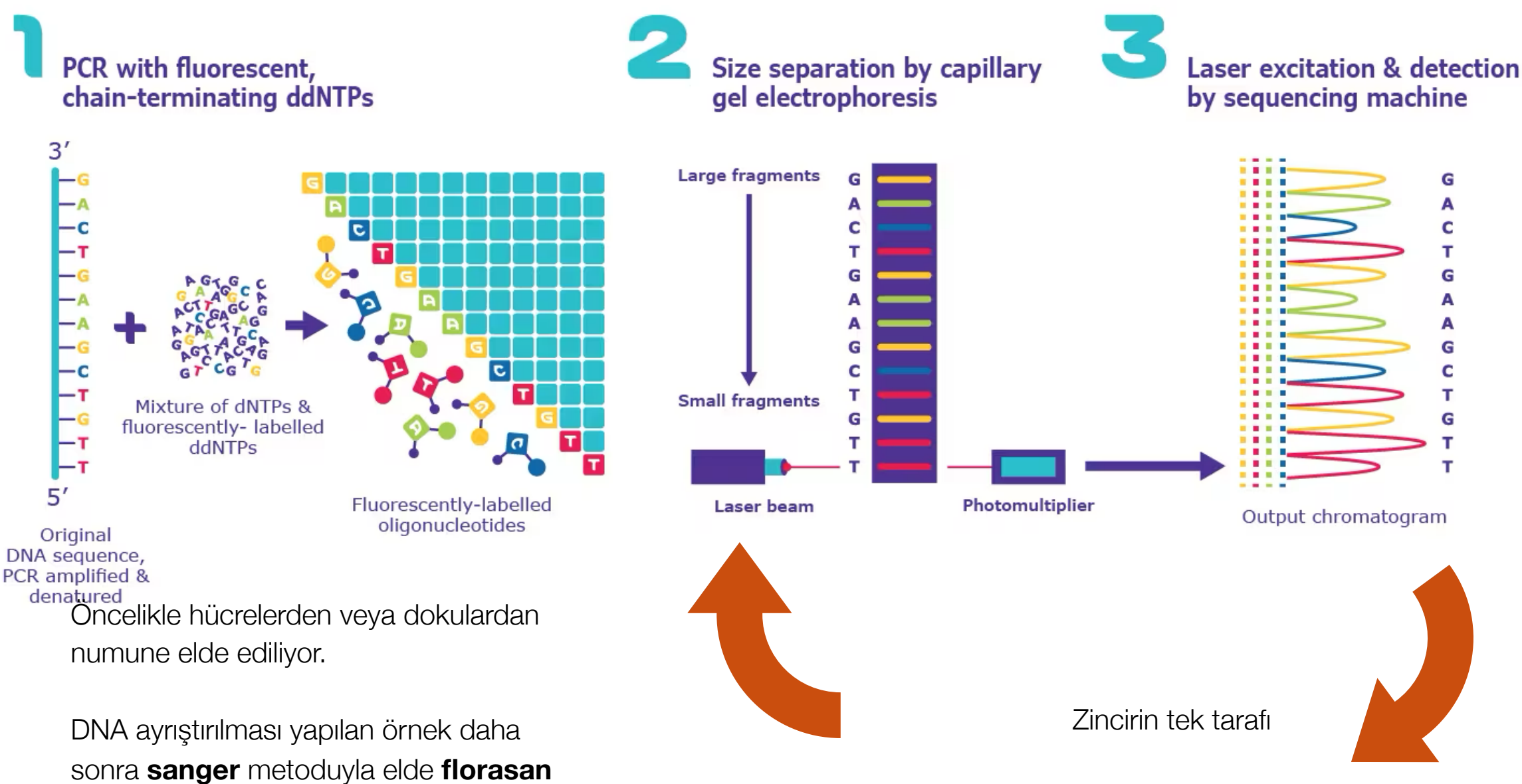

sonra **sanger** metoduyla elde **flo** boyama yöntemiyle bazların boyanmasıyla elde ediliyor.

Farklı dalga boyuna sahip farklı bazlar, dedektörden geçerek bize bu grafiği oluşturuyor.

Daha sonra bu diziler veritabanlarına (ncbi, genbank) uygun formatta yükleniyor. (30 gün)

#### Homo sapiens M-phase phosphoprotein 10 (MPHOSPH10), mRNA

NCBI Reference Sequence: NM\_005791.3

#### GenBank Graphics

## FASTA FORMAT

- Fasta '>' İle başlayan açıklama satırı dizinin adını veya tanımlayıcısını, ayrıca ek bilgiler içerebilir. Ardından gelen satırda sıralama yer alır. Ardından bir başka sıralama yer alabilir.
- Örnek olarak >NC\_002023.1 Influenza A virus (A/Puerto Rico/ 8/1934(H1N1)) segment 1, complete sequence AGACGACCTA...

2

X

# **UGENE NEDIR?**

DNA ve protein dizileri, çoklu dizi hizalaması, 3B yapılar ve filogenetik ağaçlar için izleyiciler ve editörler.

- Dizi içerisinde arama yapılabilir.
- ClustalW, ClustalO, Muscle, K-Align, Mafft, T-Coffee gibi algoritmalarla multiple sequence alignment yapılabilir.
- Açık okuma pencereleri gözlemlenebilir.
- Filogenetik ağaç yapılabilir.
- Protein yapısı incelenebilir.
- FASTA (.fa) GenBank (.gb) Clustal (.aln) PDB (.pdb) gibi formatları destekler.

Uygulamayı açınca iki seçeneceğimiz var. Ya dosyayı biz yükleyebiliriz.

Yada veritabanından indirebilriz..

Öncelikle veritabanından örnek bir dosya indirelim.

Burada da iki seçenek var.

**NCBI Gebank arama** kısmında örneğin covid yazıp **ara** dediğimizde ilgili nükleotit dizilerini indirebiliyoruz. **Yada**:

**Uzaktan veritabanına eriş** modunda: doğrudan dizinin kimliğini yazabiliyoruz mesela makalelerde bu kimlik numarası yazıyor.

Buradaki örnekte: **1363** adlı dosya örneğin bir **MSV** adlı virüsün genom dizilimini indirebiliriz.

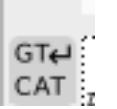

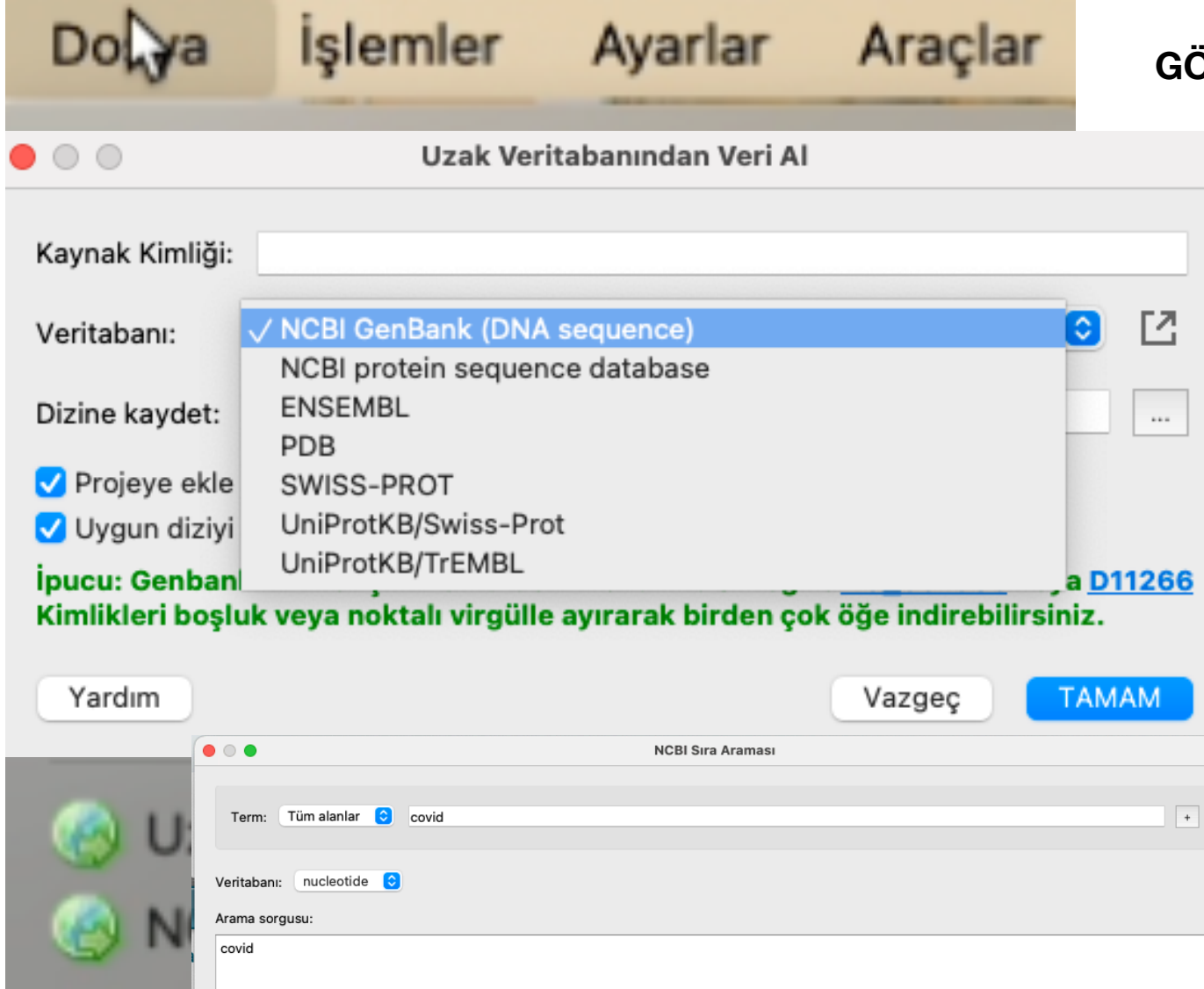

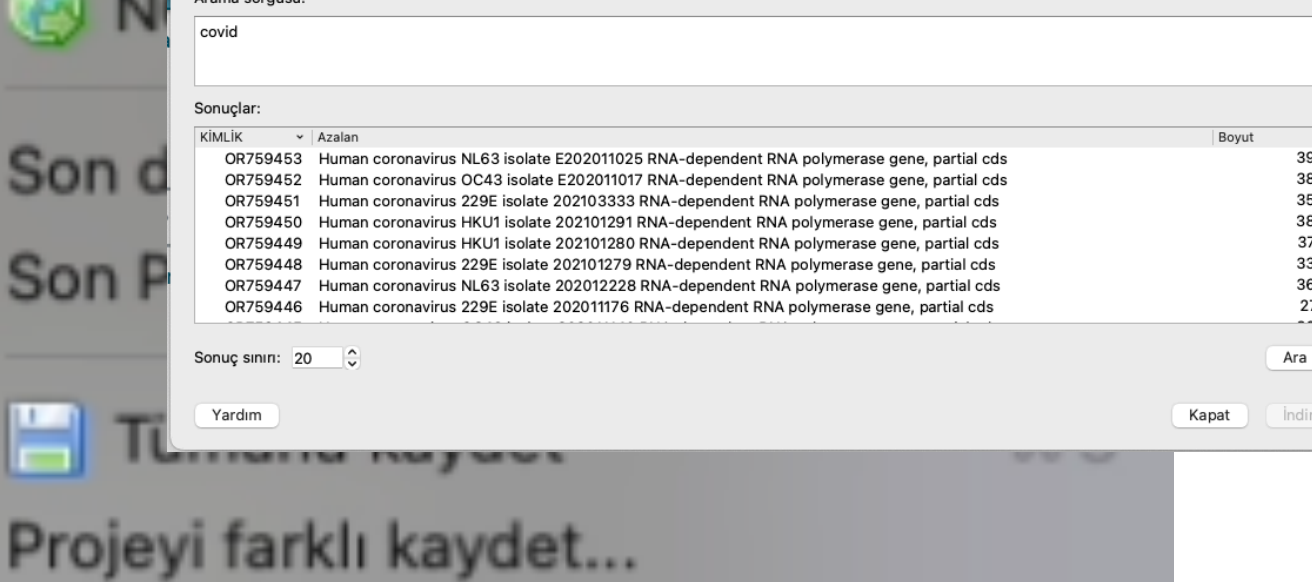

Projeyi dışa aktar...

Projeyi kapat

Çıkış

**GÖREV ÇUBUĞUNU İNDİRİP** 

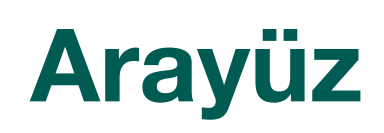

### 1363 adlı dosyayı açtığımızda..

Bu dosya genbank formatında bir dosya olduğunu görüyoruz. Burada yapabileceğimiz çeşiti işlemler var.

### Bakış Modları Ekran Resmi ORF Dairesel Gösterim Baz İçeriği (Plazmid DNA)

- 1. Burada arayüzümüzde Açık okuma pencerelerini gösterebiliyoruz.
- Eğer dairesel bir DNA ise dairesel görünüm 2.
- 3. AT GC oranları (Örneğin **GC** seviyelerinin yüksek olduğu verlerde 3lü hidrojen bağı olduğu stabilitenin yüksek olduğunu, dolayısıyla da erime sıcaklığının arttığını söylemek mümkün.) + DNA esnekliği azalıyor GC çok olan yerde grafikte görmek mümkün. Yaklaşırsak G veya C sayılarının arttığını görebiliyoruz.
- Modlar arasında geçiş yapabiliyoruz daha ayrıntılı 4. görmek için.

393

380

359 384

372

334 366

271

## Sağdaki Arayüz

- Dizi içerisine arama yapma yapabiliyoruz. (ÖRN : ATG) Altta sonuç sayısı yazıyor.
- 2. Burada belirlediğimiz etiketler için için açık okuma pencereleri için veya farklı etiketler için farklı renkleri gösterebiliyoruz. (<u>Ek açıklamaları göster</u> <u>açık olmalı.</u>)
- Bu kısımda da seçtiğimiz (seç) kısmın uzunluğunu, içeriğini, moleküler ağırlığını, erime sıcaklığını (PCR için önemli) ve baz içeriklerini. CTRL + A ve scroll istediğimiz aralığı seçebiliyoruz. (ssDNA = Tek Sarmallı), (dsDNA = Çift Sarmallı)

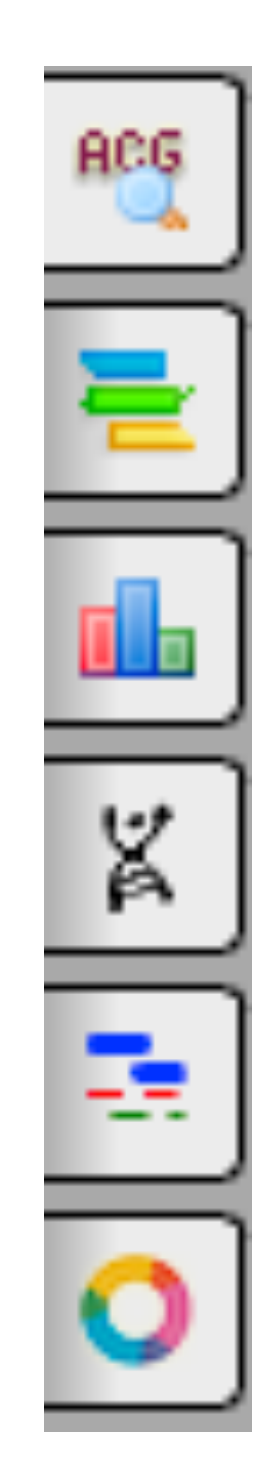

### **GÖREV ÇUBUĞUNU İNDİRİP**

### Kromatogram Görüntüleyici

### Dizi nasıl elde ediliyor?

### (A01.abi) Örneğin burada; DNA dizileme

cihazlarından elde edilen bir dizi var fakat bu dizi .abi formatında olduğu için sanger sonucunu görebiliyoruz dizinin.

**OPT + Scroll** yaparak yakınlaştırıp görüntüleyebiliriz.

Az önce bahsettiğimiz dalga boylarına göre dizinin nasıl oluşturulduğunu görebiliyoruz.

Ayrıca açık okuma pencereleri yine dizide gözüküyor. Onlara da birazdan geçeceğim.

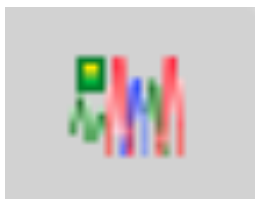

Ardından eğer bu bir Kromozom ise Görüntüleme için (**Kromozom.ugenedb)** kromozom görüntüleme aracını kullanacağız.

Boşluklar ekson

Dolu bölgeler intron

olarak kabul ediliyor.

Kayma ise ışığın dalga boyundan kaynaklanıyor. Bazı farklar mevcut buda ışığın kaymasından kaynaklı farklılıklar. (Örnekte 321 defa döngü yapılmış. Doğruluğu arttırmak için.)

Aslında yukarıdan aşağı farklılar snp'leri ifade ediyor gibi gözüksede aslında bunlar ufak okuma hataları.

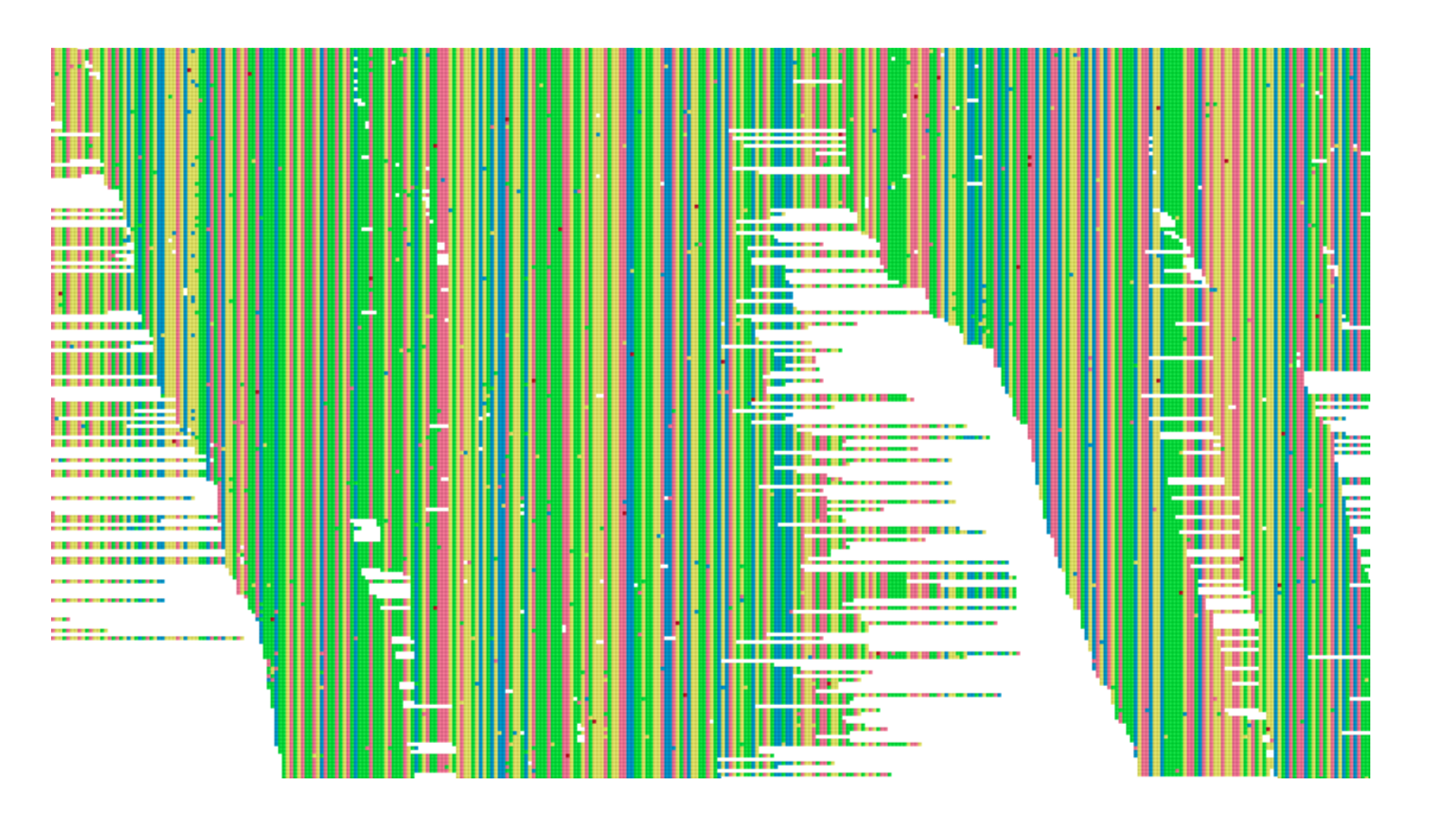

### Önceki haftalarda https://

www.sciencedirect.com/science/article/ abs/pii/S147692711930088X? via%3Dihub adresindeki makalede CSF3 genindeki snp'lerden bahsetmiştik.

https://www.ncbi.nlm.nih.gov/snp/ rs145136406 (**CSF3 ile ilgili makalede**) adresinde bu snp'ye ulaşmak mümkün. 17. kromozomun p yani kısa kolundaki belirli bir aralığın dizisi yüklenmiş.

Zaten **yeşil** ile gösterilen bölgede bu değişikliğin **CSF3 geninde** olduğu gösterilmiş.

Biz burada en uzak kısmı seçip görünen aralığı indirebiliriz. Tabi böyle yaparak bütün kromozomu indirmiş olduk.

Dosyayı açtığımızda açık okuma pencerelerini görüntüleyip bu alanların ATG veya AUG başlat kodonuyla başladığını görebiliriz. Bu bölgeler esas proteini kodlayan bölgelerdir. Diğer bölgeler işlevseldir.

ORF'leri göster diyip gösterebiliriz.

| 5 NC_0000                                  | 17.11 • Find:                                                                      |                                                                                                    |                                                                                                | () Q                                                                          | ₫ 😫 🚠                                                                                                    |                                                                                     |                                                                                                  | 🔀 Tools 🗸   🔹 Trad                                                                                                    | ks 👻 📩 Download                                                | 2 ? -                                         |
|--------------------------------------------|------------------------------------------------------------------------------------|----------------------------------------------------------------------------------------------------|------------------------------------------------------------------------------------------------|-------------------------------------------------------------------------------|----------------------------------------------------------------------------------------------------|-------------------------------------------------------------------------------------|--------------------------------------------------------------------------------------------------|----------------------------------------------------------------------------------------------------|----------------------------------------------------------------|-----------------------------------------------|
| 0,016,510                                  | 40,016,520                                                                         | 40,016,530                                                                                             | 40,016,540                                                                                     | 40,016,550                                                                    | rs145136406 🔒                                                                                                    | 40,016,570                                                                          | 40,016,580                                                                                       | 40,016,590                                                                                                    | 40,016,600                                                     | 40,016,610                                    |
| <b>2</b> G G C C T T T T                   | CCTCTACCAG                                                                         | GGGCTCCTGC                                                                                             | A G G C C C T G G A .                                                                          | A G G G A T C T C C (                                                         | <b>C C G A G T T G G</b>                                                                                                    | GTCCCACCTT                                                                          | GGACACACTG                                                                                       | C A G C T G G A C G                                                                                                    | TCGCCGACT                                                      | TGCCAC                                        |
| GCCGGAAAA                                  | GGAGATGGTC                                                                         | CCCGAGGACG                                                                                             | TCCGGGACCT                                                                                     | T C C C T A G A G G (                                                         | <b>G G C T C A A C C</b> (                                                                                                    | C                                                                                   | C C T G T G T G A C                                                                              | GTCGACCTGC                                                                                                    | A G C G G C T G A /                                            | A C G G T 🚡                                   |
| NCBI RefSeq An                             | notation GCF_00                                                                    | 0001405.40-RS_20                                                                                       | 023_10                                                                                         |                                                                               |                                                                                                    |                                                                                     |                                                                                                  |                                                                                                    |                                                                | 7 0 ¢ X                                       |
| →                                          | >                                                                                  | > >                                                                                                    | <b>&gt; &gt;</b>                                                                               | >                                                                             | <b>&gt;</b>                                                                                                    | >                                                                                   | <b>&gt;</b>                                                                                      | →                                                                                                    | <b>&gt;</b>                                                    | →                                             |
| ClinVar varian                             | ts with precise                                                                    | endpoints                                                                                              |                                                                                                |                                                                               |                                                                                                    |                                                                                     |                                                                                                  |                                                                                                    |                                                                | 7 0 ¢ ×                                       |
|                                            | N                                                                                  |                                                                                                    |                                                                                                |                                                                               |                                                                                                    | 2280151 🔤 G                                                                         |                                                                                                  |                                                                                                    |                                                                | 1.0.0.0                                       |
| Live RefSNPs,                              | dbSNP b156 v2                                                                      | 10                                                                                                    | 0000 - 0/7                                                                                     |                                                                               |                                                                                                    |                                                                                     | T/C                                                                                              | 0.47                                                                                                    | -                                                              | X V V L                                       |
| s2119 C/C rs1504<br>rs1504<br>C/T<br>1 G/A | rs1981398952<br>34691 C/T rs7495<br>rs198139915<br>rs198139915<br>rs1466335<br>rs1 | /0 [513044<br>6/C rs76'<br>83197 ■ C/6<br>6 ■ 6/R<br>144 ■ 6/C<br>89784194 ■ C/A<br>\$2144836796 ■ C/T | 9944135 C/T rs148<br>9944135 C/T<br>rs774542221 6/R<br>rs762262454<br>rs138252418<br>rs1436799 | B65741 ■ 17/C<br>rs145136496<br>rs139912:<br>R/T rs36844<br>■ R/6<br>96 ■ 6/R | C/A/T rs9879555     C/A/T rs9879555     C/A/T rs     C/A/T rs | 19190140557<br>■ C/0/T rs1275<br>1024291938 ■ C/T r<br>rs1*<br>3 ■ T/A/C            | 176 F31961465651<br>083878 A/G F:<br>•\$777497317 ■ A/C<br>>81404365 ■ C/T<br>r\$371912793 ■ C/T | rs76023405<br>rs1237881157 ▲ A/6<br>rs375245553 ▲ C,<br>rs757308934<br>rs7494151<br>rs76<br>rs76                             | /A/T<br>6/A<br>334 ■ 6/A<br>8714791 ■ C/T<br>375586229 ■ 6/A/T | 1981407521<br>rs772468<br>rs7736<br>rs76<br>r |
| Clinical, dbSN                             | IP b156 v2                                                                         |                                                                                                    |                                                                                                |                                                                               |                                                                                                    |                                                                                     |                                                                                                  |                                                                                                    |                                                                | ±0¢×                                          |
| Cited Variatio                             | ins, dbSNP b156                                                                    | v2                                                                                                    |                                                                                                |                                                                               |                                                                                                    |                                                                                     |                                                                                                  |                                                                                                    |                                                                | 7 🖯 🖓 🛪                                       |
| 1000 Genomes P                             | hase 3, dbSNP b                                                                    | 156 v2                                                                                                 |                                                                                                |                                                                               |                                                                                                    |                                                                                     |                                                                                                  |                                                                                                    |                                                                | 7 🖯 🖓 🛪                                       |
|                                            |                                                                                    |                                                                                                    | rs138252418<br>rs1436799                                                                       | A/G rs145136406<br>96 6/A rs139012                                            | C/A/T<br>13 C/A/T<br>rs142286142 T/C                                                                                                    |                                                                                     |                                                                                                  | rs                                                                                                    | 375506229 📕 G/R/T                                              |                                               |
| Splice Donor R                             | egion Variation                                                                    | s, dbSNP b156 v2                                                                                       | 2                                                                                              |                                                                               |                                                                                                    |                                                                                     |                                                                                                  |                                                                                                    |                                                                | 7 0 ¢ ×                                       |
| Splice Accepto                             | or Region Variat                                                                   | ions, dbSNP b156                                                                                       | 6 v2                                                                                           |                                                                               |                                                                                                    |                                                                                     |                                                                                                  |                                                                                                    |                                                                | 7 0 ¢ ×                                       |
| Missense Varia                             | tions, dbSNP b1                                                                    | 56 v2                                                                                                  |                                                                                                |                                                                               |                                                                                                    |                                                                                     |                                                                                                  |                                                                                                    |                                                                | ± 0 ¢ ×                                       |
| '1 🚍 G/A                                   | rs1177855556 <b>R</b> A<br>rs1981398952<br>rs198139915<br>rs7495                   | /6 rs198146<br>6 G/C<br>6 G/R<br>6 3197 C/6                                                            | 80039 🗮 C/T rs140<br>rs762262454 🗮<br>rs1436799                                                | 1569741 <b>■</b> A/C<br>A/T rs145136406<br>996 <b>■</b> G/A rs36844           | rs142286142  T/C C/R/T rs9879555 3474  G/R rs                                                                                                    | rs1981403957 <b>■</b><br>82 <b>■</b> C/6/T rs1279<br>1024291938 <b>■</b> C/T<br>rs1 | T/G r:<br>1083078 <b>=</b> A/G<br>781404365 <b>=</b> C/T                                         | s1454976827 <b>6</b> /A/T<br>rs1237881157 <b>R</b> /G<br>rs375245553 <b>c</b> ,<br>rs757308934 <b>c</b> ,<br>rs749415<br>rs7 | n<br>6/A<br>334 <b>■</b> 6/A<br>375586229 <b>■</b> 6/A/T       | (1981407521 <b>=</b><br>rs772466<br>rs76      |
| Frameshift Var                             | iations, dbSNP                                                                     | b156 v2                                                                                                |                                                                                                |                                                                               |                                                                                                    |                                                                                     |                                                                                                  |                                                                                                    |                                                                | ±0¢×                                          |
| :82119 CC/C                                |                                                                                    |                                                                                                    |                                                                                                |                                                                               |                                                                                                    |                                                                                     |                                                                                                  |                                                                                                    |                                                                |                                               |
| 0,016,510                                  | 40,016,520                                                                         | 40,016,530                                                                                             | 40,016,540                                                                                     | 40,016,550                                                                    | 40,016,560                                                                                                    | 40,016,570                                                                          | 40,016,580                                                                                       | 40,016,590                                                                                                    | 40,016,600                                                     | 40,016,610                                    |
| NC_000017.11: 40                           | 0M40M (105 nt)                                                                     |                                                                                                    |                                                                                                |                                                                               |                                                                                                    |                                                                                     |                                                                                                  |                                                                                                    | 🛛 🖄 🗱 Tracks sh                                                | own: 11/746                                   |

Sayfanın altında ilgili SNP seçili download seçeneceğini seçip indirebiliriz.

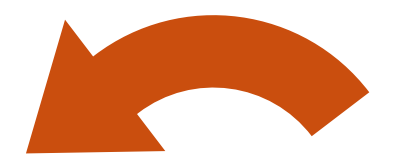

### Başka bir örnekte kovid-19 için 2 farklı varyantı indirdim. (**İkisini beraber yüklememiz gerekiyor.**)

- Wuhan seafood market pneumonia virus isolate Wuhan-Hu-1, complete genome NCBI Reference Sequence: NC\_045512.1
- 2. Severe acute respiratory syndrome coronavirus 2 isolate Wuhan-Hu-1, complete genome NCBI Reference Sequence: NC\_045512.2

Bu iki varyantı sisteme yükleyip hizalama yapacağız. "**Dizileri Hizalamaya Birleştirin**". Fakat bu halde hizalı değiller.

Alınan iki dizi örneği kayık olduğu için bu iki varyantı kıyaslamamız mümkün olacak. İkisini seçip sağ tıkladığımızda farklı algoritmalar var. Güncel hizalama yapacağımız için **ClustalW** kullanacağım. (Biraz uzun sürebiliyor)

Örneğin 29.293. yerde Tek Nükleotid Polimorfizmi (SNP) örnek olarak gösterilebilir. Sonlarda iyise varyant farkı iyice artıyor. Örnek Makale: https://pubmed.ncbi.nlm.nih.gov/37948480/

Nükleotit: https://www.ncbi.nlm.nih.gov/nuccore/NC\_045512.1?report=fasta

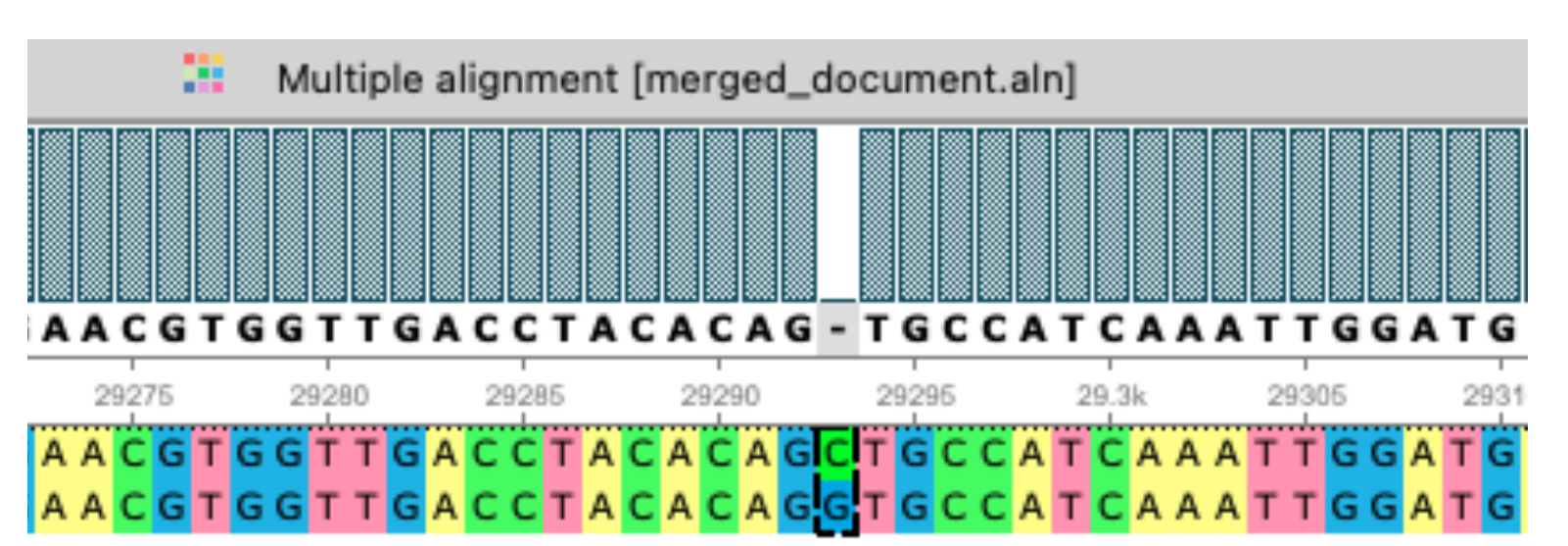

Nokta grafiği oluşturak yine iki dizi arasındaki benzerlik **görselleştirilebiliyor**.

Yine iki **covid** verisini yüklüyoruz ama bu sefer iki **ayrı sıra** modunda içeri aktarıyoruz.

Böylelikle birinci dizinin ikinci diziye minimum **4 baz çifti benzerliğini** görselleştiriyoruz.

Yine scroll ile yakınlaşıyoruz.

Buradaki fark **çizgiler benzer** bölgelerken, diğer kısımlar aynı pozisyondaki farklı diziler.

### DotPlot (Nokta Grafiği)

| •                                                           | Dotplot kullanarak di                             |                                    |                                           |                                 |                                                                                                    |                                  |                 |
|-------------------------------------------------------------|---------------------------------------------------|------------------------------------|-------------------------------------------|---------------------------------|----------------------------------------------------------------------------------------------------|----------------------------------|-----------------|
| Dotplot parametreleri                                       |                                                   |                                    |                                           |                                 |                                                                                                    |                                  |                 |
| X ekseni dizisi                                             |                                                   | NC_045512.1 W                      |                                           |                                 |                                                                                                    |                                  |                 |
| Y ekseni dizisi                                             |                                                   | NC_045512.2 Se                     |                                           |                                 |                                                                                                    |                                  |                 |
|                                                             |                                                   | Yükleme Sırası                     |                                           |                                 |                                                                                                    |                                  |                 |
| 🗸 Doğrudan tekrarları a                                     | ira                                               |                                    |                                           | öntanımlı                       | Note: Note: Not    | Σ 😗 🏌 ><br>1, complete genome [α |                 |
| Tersine çevrilmiş tek                                       | rarları ara                                       |                                    |                                           | öntanımlı                       | 50 18.8k 18850                                                                                                    | 18.9k 18950 19.03                | ₩ NC_045512     |
| Özel algoritma                                              |                                                   |                                    | Otomatik                                  | ٥                               | and a start of the start of the |                                  | 2 Severe acute  |
| Minimum tekrar uzunluğ                                      | u                                                 |                                    | 4bp                                       | ≎ 1k                            |                                                                                                    |                                  | respiratory     |
| Kimliği tekrar eder                                         |                                                   |                                    | 100%                                      | \$ 100                          |                                                                                                    |                                  | syndrome corona |
| Yardım                                                      |                                                   |                                    | İptal Et                                  | TAMAM                           |                                                                                                    |                                  | ivirus 2 isola  |
| 17.3k                                                       | NC_045512.1 Wuhan seaf                            | ood market pneumonia virus isolate | Wuhan-Hu-1, complete genome (             | minimum uzunluk 4, kin          | nlik 100%)                                                                                                    |                                  | e Wuhan-Hu-1, c |
| @ NC_045512.1 Wt                                            | han seafood market pneumonia virus isolate Wuh    | nan-Hu-1, complete genome [dna]    | ~~                                        |                                 | 🔊 📑 📑                                                                                                    | ACG                              | ×               |
| ₩<br>₩                                                      | 17.7k 17.8k 17.5k 1                               | 18k 18.1k 18.2k                    | 18.3k 18.4k 18.5k                         | k 1€.6k<br>18593 € 18597 [5 bp] | 18.7k 18.8k                                                                                                    | 18.9k                            | 19 031          |
| NC_045512.2 Se     Isim     Otomatik ek a     Otomatik ek a | vere acute respiratory syndrome coronavirus 2 isc | olate Wuhan-Hu-1, complete genom   | e [dna]                                   |                                 |                                                                                                    |                                  | ×               |
| Görev adı                                                   | Göre                                              | əv durumu açıklaması               | Görevler<br>  Görev ilerlemesi   İşlemler |                                 |                                                                                                    |                                  |                 |
| C 2: Görevler                                               | 2: Günlük                                         |                                    |                                           |                                 |                                                                                                    | Etkin görev yo                   | ok 💡 🛗          |

Yine geçtiğimiz haftalarda bir makalede protein yapısının görselleştirilmesi geçmişti. Yazılım protein data bank formatını desteklediği için seçtiğimiz protein yapısını indirip inceleyebiliyoruz. https://www.rcsb.org/structure/11BA

Ownload Files -

**Protein1** ve **Protein2** adlı dosyalarda birinde normal birinde **mutasyona** uğramış protein yapısı mevcut. Bunları 3 boyutlu görselleştirerek aralarındaki farkı gözlemlemek mümkün.

¢

Görünüm Bağlantılar

Menüdeki görünüm menüsünden ayrıca görüntülemeyle ilgili farklı modlar seçilebiliyor. **Moleküler** yapılarıyla alakalı.

Görselin altındaki kamera işaretine basarak da görüntüyü çıktı olarak alabiliyoruz.

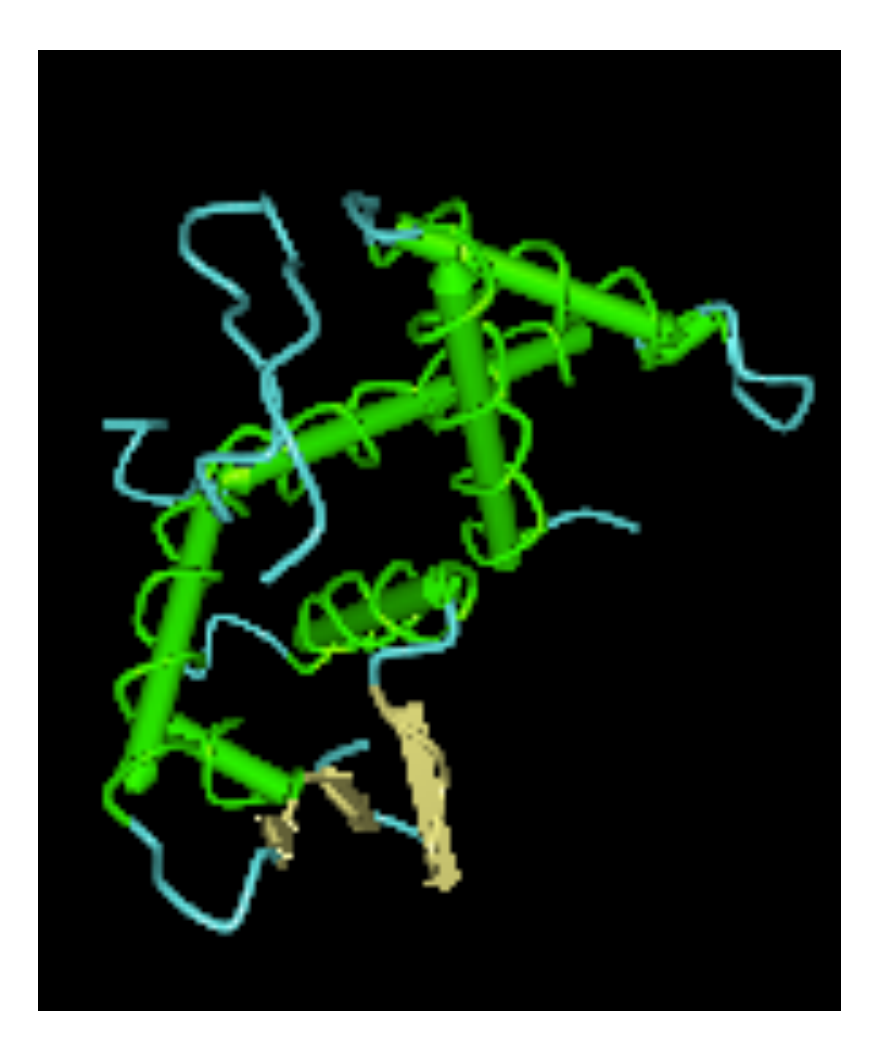

**Genom** dizisi üzerinde **seçim** yaptıkça bu dizi üzerindeki ilgili bölgelerin protein yapısının hangi bölgesinde **etkili** olduğunu görebiliyoruz.

**Birden fazla** aminoasit zinciri şekildeki yapıyı oluşturuyor bu genom dizisinde.

۲

### Evrimsel ağaç yani filogenetik

inceleleme yapmak için bu seferde farklı organizmalardan elde edilen bir genin yapısını inceleyebiliriz.

.**msf** formatındaki ncbi'dan indirdiğimiz dosyayı yüklüyoruz.

Diziler farklı alanlardan alındığı için Öncelikle yine **hizalama** yapmamız gerekiyor.

Yaptığımız bu filogenetik ağaçlı bu farklı dizilerin evrimsel olarak birbirlerine yakınlıklarını gösteren bir şema elde ediyoruz

Örneğin burada **insan PA2M** adlı genin farklı organizmalardaki evrimsel yakınlıklarını görüyoruz. İnsan human olarak gösterilmiş. Mesela insan ile sürüngenler arasında yakınlık çıkmış bu grafikte. **Croat** (sürüngenlerden elde edilmiş.

#### Birbirine en yakın sığır ve domuz

olarak sonuçlanıyor. (En alt ve en üst)

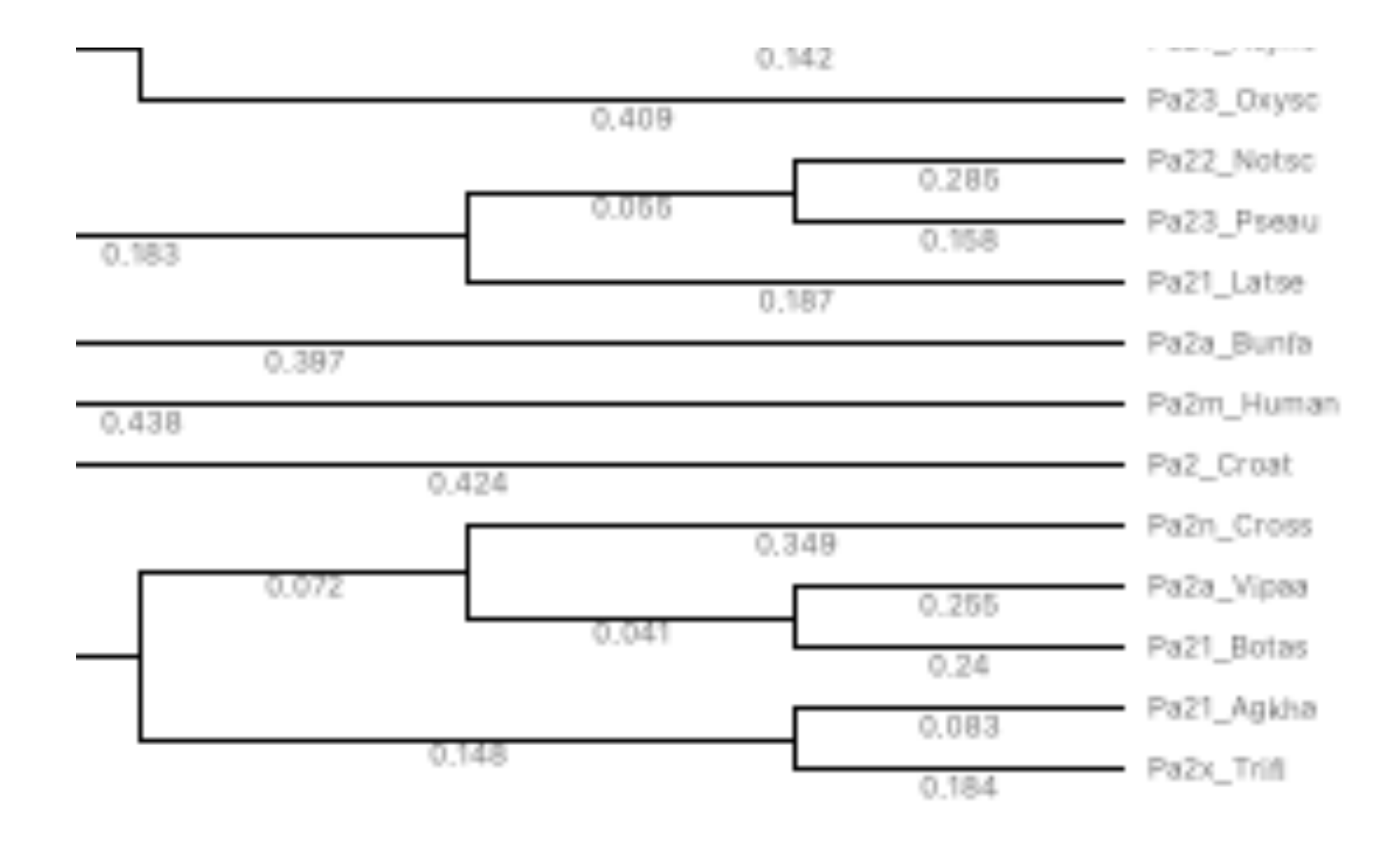